## Экспорт данных о положении в базу данных.

В настоящий момент в базу данных экспортируются только координаты и текущая скорость прибора. Текущая скорость экспортируется только если в приборе включена запись характеристик движения. Для экспорта в БД необходимо создать таблицу с минимальным набором полей:

| Имя поля     | Тип поля     | Примечание                                                                |
|--------------|--------------|---------------------------------------------------------------------------|
| DeviceID     | Int          | Серийный номер прибора                                                    |
| DataDateTime | Varchar (20) | Дата время в формате DD.MM.YYYY HH:NN:SS Например,16.07.2009              |
|              |              | 9:46:00. При экспорте в MySQL или Microsoft Access тип поля можно         |
|              |              | указать DateTime                                                          |
| Latitude     | Int          | Широта в градусах * 1000000. Например, значение 55179028 соответствует    |
|              |              | 55,179028° северной широты.                                               |
| Longtitude   | Int          | Долгота в градусах * 1000000. Например, значение 61357844 соответствует   |
|              |              | 61,357844° восточной долготы.                                             |
| Speed        | Int          | Скорость в км/час * 10, Например, значение 124 соответствует 12,4 км/час. |

Пример SQL запросов для создания таблицы:

Создание таблицы в Microsoft SQL Server

CREATE TABLE [dbo].[AGData] ( DeviceID int NOT NULL, DataDateTime varchar(20) NOT NULL, Latitude int, Longtitude int, Speed int)

Создание таблицы в MySQL

```
CREATE TABLE AGData (
DeviceID int NOT NULL,
DataDateTime datetime NOT NULL,
Latitude int,
Longtitude int,
Speed int)
```

## Как создать строку подключения к Microsoft SQL Server

Для того чтобы вы могли проверить правильность формирования строки подключения, рекомендуется иметь созданную базу данных в Microsoft SQL Server и имя пользователя и пароль с необходимыми правами.

- Запустите программу "AutoGRAPHConsol.exe", откройте "Настройки сервера" и перейдите на вкладку "Экспорт в SQL" и щелкните по кнопке "Создать".
- В открывшемся окне "Свойства связи с данными" откройте вкладку "Поставщик данных" выберите "Microsoft OLE DB Provider for SQL Server":

| 🖳 Свойства связи                                                                                                    | с данными     |               | ×       |  |  |
|----------------------------------------------------------------------------------------------------|---------------|---------------|---------|--|--|
| Поставщик данных                                                                                                    | Подключение   | Дополнительно | Bce     |  |  |
| Выберите подключ                                                                                                    | аемые данные: |               |         |  |  |
| Поставщики ОІ                                                                                                    | LE DB         |               |         |  |  |
| MediaCatalogDB OLE DB Provider<br>MediaCatalogMergedDB OLE DB Provider<br>MediaCatalogWebDB OLE DB Provider<br>Microsoft OLE DB Provider For Data Mining Services<br>Microsoft OLE DB Provider for Indexing Service<br>Microsoft OLE DB Provider for Internet Publishing<br>Microsoft OLE DB Provider for ODBC Drivers<br>Microsoft OLE DB Provider for OLAP Services 8.0<br>Microsoft OLE DB Provider for OLAP Services 8.0<br>Microsoft OLE DB Provider for Otacle<br>Microsoft OLE DB Provider for Otacle<br>Microsoft OLE DB Provider for SQL Server<br>Microsoft OLE DB Simple Provider<br>Microsoft OLE DB Simple Provider<br>Microsoft OLE DB Simple Provider<br>Microsoft OLE DB Simple Provider<br>Microsoft OLE DB Simple Provider<br>Microsoft OLE DB Simple Provider<br>Microsoft OLE DB Simple Provider<br>Microsoft OLE DB Simple Provider |               |               |         |  |  |
| Далее >>                                                                                                    |               |               |         |  |  |
|                                                                                                    | ОК            | Отмена        | Справка |  |  |

• Откройте вкладку "Подключение" и " заполните требуемые поля своими значениями. Щелкните кнопку "Проверить подключение" для проверки подключения к БД.

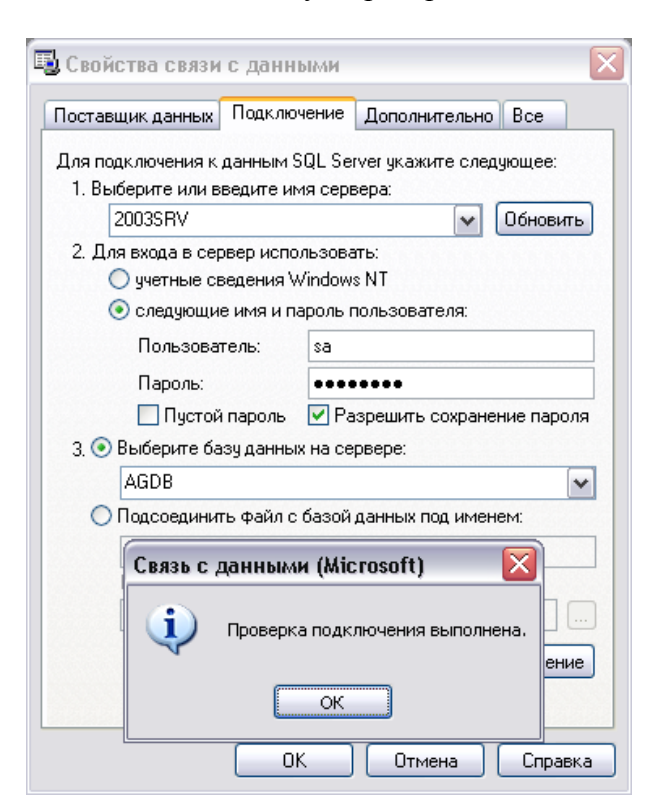

• Щелкните по кнопке "ОК". Поле "Строка подключения" заполнится автоматически сформированной строкой подключения. Остается только заполнить поле "Таблица", указав в нем имя таблицы в БД, в которую будет производиться экспорт данных:

| 淎 АвтоГРАФ Сервер                    | - настройки         |                 |                 | _ 🗆 🛛   |
|--------------------------------------|---------------------|-----------------|-----------------|---------|
| Основные настройки                   | астройки пересылки  | Экспорт в SQL   |                 |         |
| Модуль пересылки<br>Включить экспорт | в базу данных       |                 |                 |         |
| Строка подключения                   | Provider=SQLOLEDB.1 | ;Password=91013 | 3211;Persist Se | Создать |
| Таблица                              | AG_data             |                 |                 |         |
|                                      |                     |                 |                 |         |
|                                      |                     |                 |                 |         |
|                                      |                     |                 |                 |         |
|                                      |                     |                 |                 |         |
|                                      |                     |                 |                 |         |
|                                      |                     |                 |                 |         |
|                                      |                     |                 |                 |         |
| Применить                            |                     | (               | ОК              | Отмена  |

## Как создать строку подключения к Microsoft Access

Для того, чтобы вы могли проверить правильность формирования строки подключения, рекомендуется иметь созданную базу данных в Microsoft Access.

- Запустите программу "AutoGRAPHConsol.exe", откройте "Настройки сервера" и перейдите на вкладку "Экспорт в SQL" и щелкните по кнопке "Создать".
- В открывшемся окне "Свойства связи с данными" откройте вкладку "Поставщик данных" выберите "Microsoft Jet 4.0 OLE DB Provider":

| 週 Свойства связи                                    | с данными                                                              | X |  |  |  |  |
|-----------------------------------------------------|------------------------------------------------------------------------|---|--|--|--|--|
| Поставщик данных                                    | Подключение Дополнительно Все                                          |   |  |  |  |  |
| Выберите подключ                                    | аемые данные:                                                          |   |  |  |  |  |
| Поставщики ОІ                                       | LE DB                                                                  |   |  |  |  |  |
| MediaCatalogDB<br>MediaCatalogMe<br>MediaCatalogWe  | OLE DB Provider<br>rgedDB OLE DB Provider<br>bDB OLE DB Provider       |   |  |  |  |  |
| Microsoft Jet 4.0                                   | OLE DB Provider                                                        |   |  |  |  |  |
| Microsoft ULE DI<br>Microsoft OLE DI                | 3 Provider For Data Mining Services<br>3 Provider for Indexing Service |   |  |  |  |  |
| Microsoft OLE DI                                    | 3 Provider for Internet Publishing                                     |   |  |  |  |  |
| Microsoft ULE DI<br>Microsoft OLE DI                | 3 Provider for UDBL Drivers<br>3 Provider for OLAP Services 8.0        |   |  |  |  |  |
| Microsoft OLE DI                                    | 3 Provider for Oracle                                                  |   |  |  |  |  |
| Microsoft ULE DI<br>Microsoft OLE DI                | 3 Provider for Uutlook Search<br>3 Provider for SQL Server             |   |  |  |  |  |
| Microsoft OLE DI                                    | Microsoft OLE DB Simple Provider                                       |   |  |  |  |  |
| MSDataShape<br>Поставшик OLE DB для слижб катадогов |                                                                        |   |  |  |  |  |
|                                                     |                                                                        |   |  |  |  |  |
|                                                     |                                                                        |   |  |  |  |  |
|                                                     |                                                                        |   |  |  |  |  |
|                                                     | <u>Далее &gt;&gt;</u>                                                  |   |  |  |  |  |
|                                                     |                                                                        |   |  |  |  |  |
|                                                     | ОК Отмена Справи                                                       | a |  |  |  |  |

- Откройте вкладку "Подключение" и укажите файл базы данных Microsoft Access:
- При необходимости заполните поля "Пользователь" и "Пароль". Щелкните по кнопке "Проверить подключение" для проверки соединения:

| 🖫 Свойства связи с данными 🛛 🔀                    |  |  |  |  |  |
|---------------------------------------------------|--|--|--|--|--|
| Поставщик данных Подключение Дополнительно Все    |  |  |  |  |  |
| Укажите сведения для подключения к данным Access: |  |  |  |  |  |
| 1. Выберите или введите имя базы данных:          |  |  |  |  |  |
| C:\AG_Server\AGServer.mdb                         |  |  |  |  |  |
| 2. Введите сведения для входа в базу данных:      |  |  |  |  |  |
| Пользователь: Admin                               |  |  |  |  |  |
| Пароль:                                           |  |  |  |  |  |
| 🗹 Пустой пароль 📃 Разрешить сохранение пароля     |  |  |  |  |  |
|                                                   |  |  |  |  |  |
| Связь с данными (Microsoft) 🛛 🔀                   |  |  |  |  |  |
| Проверка подключения выполнена.                   |  |  |  |  |  |
| ОК                                                |  |  |  |  |  |
| Проверить подключение                             |  |  |  |  |  |
| ОК Отмена Справка                                 |  |  |  |  |  |

• Щелкните по кнопке "ОК". Поле "Строка подключения" заполнится автоматически сформированной строкой подключения. Остается только заполнить поле "Таблица", указав в нем имя таблицы в БД, в которую будет производиться экспорт данных:

| 海 АвтоГРАФ Сервер                    | - настройки           |                  |              | _ 🗆 🛛   |
|--------------------------------------|-----------------------|------------------|--------------|---------|
| Основные настройки                   | астройки пересылки    | Экспорт в SQL    |              |         |
| Модуль пересылки<br>Включить экспорт | в базу данных         |                  |              |         |
| Строка подключения                   | Provider=Microsoft.Je | t.OLEDB.4.0;Data | Source=C:\AG | Создать |
| Таблица                              | AG_data               |                  |              |         |
|                                      |                       |                  |              |         |
|                                      |                       |                  |              |         |
|                                      |                       |                  |              |         |
|                                      |                       |                  |              |         |
|                                      |                       |                  |              |         |
|                                      |                       |                  |              |         |
|                                      |                       | ,                |              |         |
| Применить                            |                       | l                | ок           | Отмена  |

## Как создать строку подключения к MySQL

Для того чтобы вы могли проверить правильность формирования строки подключения, рекомендуется иметь созданную базу данных в MySQL и имя пользователя и пароль с необходимыми правами.

- Скачайте с сайта <u>mysql.com</u> и установите MySQL ODBC Connector версии не ниже 5.1.
- Откройте "Панель управления", апплет "Средства администрирования" и оснастку "Источники данных (ODBC)"
- Откройте вкладку «Системный DSN»:

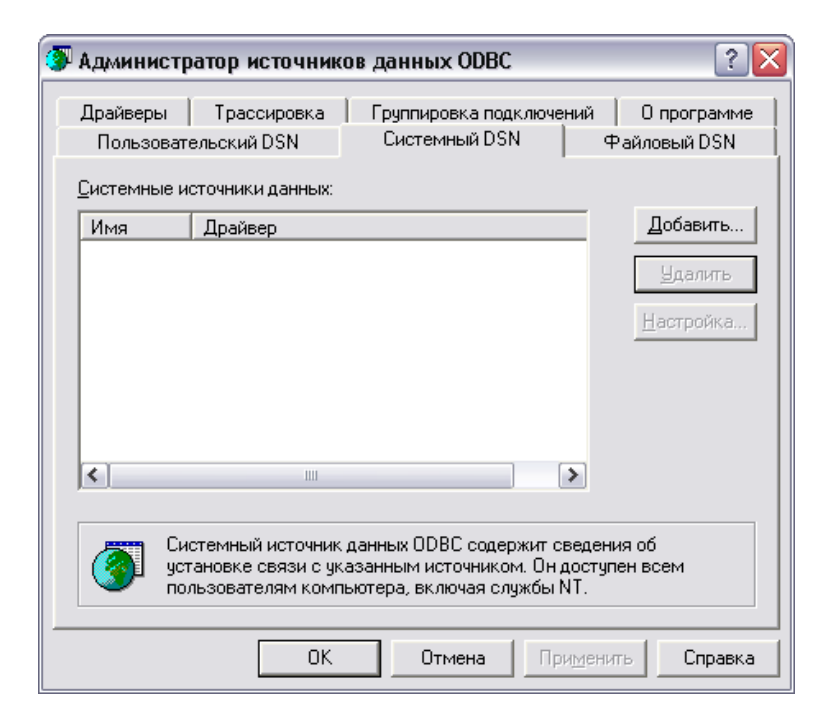

• Во вкладке " Системный DSN" щелкните по кнопке "Добавить..." и в диалоговом окне "Создание нового источника данных" выберите "MySQL ODBC 5.1 Driver":

| Создание нового источ | ника данных<br>Выберите драйвер, для которого задается                                                                                                    | источник.                                             |
|-----------------------|----------------------------------------------------------------------------------------------------|-------------------------------------------------------|
|                       | Имя<br>Microsoft ODBC for Oracle<br>Microsoft Paradox-Treiber (*.db.)<br>Microsoft Paradox-Treiber (*.db.)<br>Microsoft Text-Treiber (*.txt; *.csv)<br>Microsoft Visual FoxPro Driver<br>Microsoft Visual FoxPro-Treiber<br>MySQL ODBC 5.1 Driver<br>SQL Server | B ▲<br>2<br>4<br>4<br>4<br>4<br>1<br>1<br>5<br>2<br>♥ |
|                       | < Назад Готово                                                                                                    | Отмена                                                |

• Щелкните по кнопке "Готово" и в диалоговом окне "MySQL Connector/ODBC Data Source Configuration" заполните требуемые поля своими значениями. Щелкните по кнопке "Test" для проверки соединения:

| MySQL Connector/ODBC   | : Data Source Config | guration 🛛 🕅          |
|------------------------|----------------------|-----------------------|
| MysqL<br>Connector/ODB | с                    |                       |
| Connection Parameter:  | 5                    |                       |
| Data Source Name:      | AutoGRAPH_mysql      |                       |
| Description:           | AutoGRAPH MySQL Con  | nection               |
| Server:                | 192.168.0.155        | Port: 3306            |
| User:                  | root                 | -                     |
| Password:              | ***                  | Test Desult           |
| Database:              | test                 | Connection successful |
| Details >>             | ок                   |                       |

- Закройте окна " MySQL Connector/ODBC Data Source Configuration " и "Администратор источников данных ODBC" (щелкнув по кнопкам "OK" в каждом окне).
- Запустите программу "AutoGRAPHConsol.exe", откройте "Настройки сервера" и перейдите на вкладку "Экспорт в SQL".

| 🔊 АвтоГРАФ Сервер - настройки                        |         |
|------------------------------------------------------|---------|
| Основные настройки Настройки пересылки Экспорт в SQL |         |
| Модуль пересылки                                     |         |
| Включить экспорт в базу данных                       |         |
| Строка подключения                                   | Создать |
| Таблица                                              | ]       |
|                                                      |         |
|                                                      |         |
|                                                      |         |
|                                                      |         |
|                                                      |         |
|                                                      |         |
|                                                      |         |
| Применить ОК                                         | Отмена  |
|                                                      |         |

- Щелкните по кнопке "Создать". В открывшемся окне "Свойства связи с данными" откройте вкладку "Подключение".
- В разделе "1. Источник данных:" выберите "Использовать имя источника данных" и в выпадающем списке выберите созданный ранее DSN:

|                                                                   | Полключение                    | Пополнитель                            | No Roo                                              |
|-------------------------------------------------------------------|--------------------------------|----------------------------------------|-----------------------------------------------------|
| оставщик данных                                                   | Подключение                    | дополнитель                            | HU DCE                                              |
| Для подключения,                                                  | данных ODBC ук                 | ажите следую                           | цее:                                                |
| 1. Источник данн                                                  | ных:                           |                                        |                                                     |
| Оспользо                                                          | овать имя источ                | ника данных                            |                                                     |
| AutoGRA                                                           | PH_mysql                       | <b>~</b>                               | Об <u>н</u> овить                                   |
| О Использа                                                        | овать строку по,               | аключения                              |                                                     |
| <u>С</u> трока по                                                 | одключения:                    |                                        |                                                     |
|                                                                   |                                |                                        | С <u>б</u> орка                                     |
|                                                                   |                                |                                        |                                                     |
| 2. для входа в се                                                 |                                | Daib                                   |                                                     |
| I IU/ID/UD/ID/ID/ID/ID/ID/ID/ID/ID/ID/ID/ID/ID/ID                 |                                |                                        |                                                     |
| _                                                                 |                                |                                        |                                                     |
| —<br>Паро <u>л</u> ь:                                             |                                |                                        |                                                     |
| —<br>Паро <u>л</u> ь:<br>— Пус <u>т</u> ой п                      | ароль 🗌 Раз                    | решить сохрани                         | ение пароля                                         |
| —<br>Паро <u>л</u> ь:<br>— Пус <u>т</u> ой п.<br>2. Россите изиза | ароль Раз                      | решить сохрани                         | ение пароля                                         |
| —<br>Пародь:<br>— Пус <u>т</u> ой п.<br>3. Введите науал          | ароль 🔲 Разі<br>іьный каталог: | решить сохрани                         | ение пароля                                         |
| —<br>Паро <u>л</u> ь:<br>Пустой п.<br>3. Введите науал            | ароль 🔲 Разі<br>іьный каталог: | решить сохрани                         | ение пароля                                         |
| — Паро <u>л</u> ь:<br>— Пустой п.<br>3. Введите на <u>ч</u> ал    | ароль 🏼 Разі                   | решить сохрани                         | ение пароля                                         |
| — Пародь:<br>— Пустой п.<br>3. Введите науал                      | ароль — Разі                   | решить сохрани<br>Про <u>в</u> ерить п | ение пароля                                         |
| — Пародь:<br>— Пустой п.<br>3. Введите науал                      | ароль Разі                     | решить сохрани<br>Про <u>в</u> ерить п | ение пароля<br>•••••••••••••••••••••••••••••••••••• |
| — Паро <u>л</u> ь:<br>— Пустой п.<br>3. Введите науал             | ароль Разі                     | решить сохрани<br>Про <u>в</u> ерить п | ение пароля                                         |

• Щелкните по кнопке "ОК". Поле "Строка подключения" заполнится автоматически сформированной строкой подключения. Остается только заполнить поле "Таблица", указав в нем имя таблицы в БД, в которую будет производиться экспорт данных.

| 海 АвтоГРАФ Сервер    | - настройки        |                    |                  | _ 🗆 🗙   |
|----------------------|--------------------|--------------------|------------------|---------|
| Основные настройки Н | астройки пересылки | Экспорт в SQL      |                  |         |
| Модуль пересылки     | -                  |                    |                  |         |
| 🕑 Включить экспорт і | в базу данных      |                    |                  |         |
| Строка подключения   | Provider=MSDASQL.1 | Persist Security I | info=False;Exter | Создать |
| Таблица              | AG_data            |                    |                  |         |
|                      |                    |                    |                  |         |
|                      |                    |                    |                  |         |
|                      |                    |                    |                  |         |
|                      |                    |                    |                  |         |
|                      |                    |                    |                  |         |
|                      |                    |                    |                  |         |
|                      |                    |                    |                  |         |
|                      |                    |                    |                  |         |
| Применить            |                    |                    | ОК               | Отмена  |